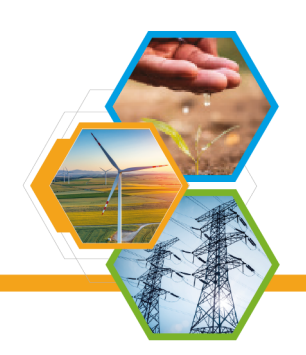

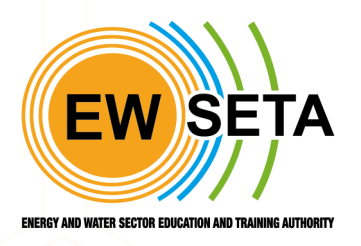

# EWSETA LEARNER MANAGEMENT

Manual

**Tel: (011) 274 4700 | Fax: (011) 484 8953 / (011) 484 1078 | info@ewseta.org.za** EWSETA Head Office, Ground Floor, 22 Wellington Road, Parktown, Johannesburg, 2193 | PO Box 1273, Houghton, 2041, South Africa

www.ewseta.org.za

## ETQA Skills Development Provider Learner Registration

## Glossary

| Assessment                             | Act of judging or deciding the amount, value, quality, or importance of something, or the judgment or decision that is made                                                                                    |
|----------------------------------------|----------------------------------------------------------------------------------------------------|
| Batch ID                               | Unique Identifier of a batch of Learners                                                                                                    |
| Batch Master                           | Database/cohesive platform for storing learners and linking them to their respective interventions/programmes                                                                                                  |
| Batch Selection &<br>Fetching Learners | A field selection with a dropdown of batches that have been created                                                                                                    |
| Document Upload                        | Documents required to register and assess a learner                                                                                                    |
| Intervention                           | Academic Intervention which a learner is registered for                                                                                                    |
| Learner Management<br>System           | A learning management system is a software application that<br>provides the framework that handles all aspects of the learning<br>process – it's where you house, deliver, and track your training<br>content. |
| Learner Registration                   | Confirmation of the admission of the student to the academic<br>programme after submission of a completed admission form with<br>necessary supporting documents                                                |
| Learner Unique<br>ID                   | System generated unique Identification Number given to a learner upon registration                                                                                                    |
| Learnership                            | Learnership Agreement: this is an agreement signed by the learner,                                                                                                    |

| Agreement Report        | the organisation employing the learner, and the education provider offering the theoretical training component of the Learnership.                                                                                                    |
|-------------------------|----------------------------------------------------------------------------------------------------|
| Learning Program        | Learning programme means the sequential learning activities,<br>associated with curriculum implementation, leading to the<br>achievement of a particular. qualification or part qualification.<br>A learning programme can be identified. with a cluster of<br>qualifications, a single qualification or a part qualification. |
| Organisation<br>Project | Project that has been awarded to the Employer to carry out training or appoint an SDP to train.                                                                                                    |
| Qualification           | an official course in higher education especially one conferring status a learner is registered for.                                                                                                    |
| QDM                     | <b>Qualification Development and Maintenance-</b> The delivery of quality training in South Africa requires a combination of accredited training providers that are able to deliver excellent quality training content and material                                                                                            |
| SDP                     |                                                                                                    |
|                         | Skills Development Provider - An accredited training provider is a                                                                                                    |
|                         | provider who has registered with an appropriate Quality Council<br>related to the kind of learning they deliver, and is in the process of, or<br>has completed final accreditation.                                                                                                    |
| Skills Programme        | A skills programme is a unit standard or combination of unit<br>standards that leads to an employable skill, and earns a credit on the<br>National Qualifications Framework (NQF) National Qualifications<br>Framework (NQF) National Qualifications Framework (NQF)<br>towards a qualification.                               |

The Provider will login to the system with his/her credentials and go to:

To register/capture Learners on the system click on the link below to access the EWSETA MIS portal <u>https://mis.ewseta.org.za/</u>

To be able to capture Learners a provider will be required to login into the system using their email address and password, if you have forgotten your password click on https://mis.ewseta.org.za/web/reset\_password?

| ← → C ( mis.ewseta.org.za/web/login                                                  | ब a a 🖞 🕫 🗯 🖬 🧶 🗄 |
|--------------------------------------------------------------------------------------|-------------------|
| BY SDF + Assessor/Moderator + Providers Accreditation + D                            | SG Funding 👻      |
| Email<br>skilsdevelopmentprovi<br>Password<br><br>Log in<br>States<br>Log in as supp | der@gmail.com     |

Click on the Learner Management menu to start capturing learners on the system

| ETQA Providers    | Assessors & Moderators Learner M | lanagement Trade Test | 5                                       | ¥ 📌 📀   | Mataz (ewseta_odoo_v15_uat) |
|-------------------|----------------------------------|-----------------------|-----------------------------------------|---------|-----------------------------|
| Providers         |                                  |                       | Search                                  |         | Q                           |
| Create            |                                  |                       | <b>▼</b> Filters ≡ Group By ★ Favorites |         | 1-1/1 < >                   |
| Accreditation No. | Name                             | Phone                 | Email                                   |         |                             |
| EW583PAA0000001   | Mataz                            | 0810844402            | skillsdevelopmentproviders@gma          | ail.com |                             |
|                   |                                  |                       |                                         |         |                             |
|                   |                                  |                       |                                         |         |                             |
|                   |                                  |                       |                                         |         |                             |
|                   |                                  |                       |                                         |         |                             |
|                   |                                  |                       |                                         |         |                             |

Click on the Learner Management menu>>a drop down menu will appear as shown below.

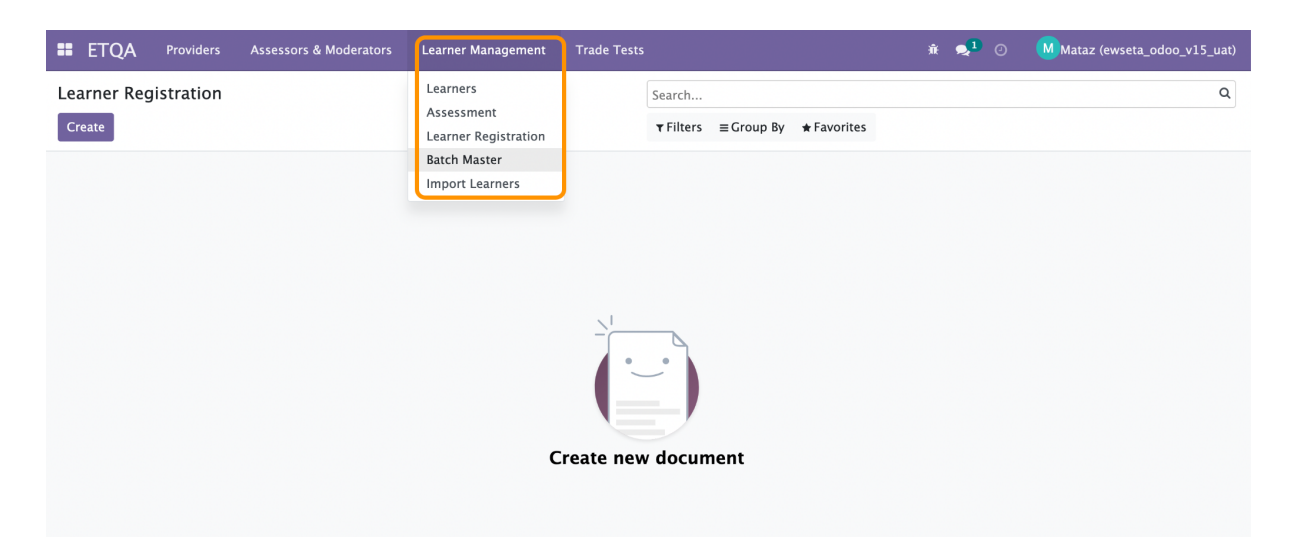

## **Batch Master**

#### ETQA>>Learner Management>>Batch>>Create

Skills Development Providers will be required to create a batch for the learners that needs to be registered manually or via an import, the Batch can be distinguished by the learning pathway, qualification, skills program, learning programs(artisans,internship,learnerships) which is essentially a batch type/ category.

| ETQA Providers    | s Assessors & Moderators | Learner Management                             |                             | <b>्</b> 1 Ø | M Mataz Business Solution a  | and Consult | tants  |
|-------------------|--------------------------|------------------------------------------------|-----------------------------|--------------|------------------------------|-------------|--------|
| Providers         |                          | Learners<br>Assessment<br>Learner Registration | Search<br>TFilters Group By | ★ Favorites  | 1.                           | -1/1 🔇      | Q<br>> |
| Accreditation No. | Name                     | Batch Master 🛛 🔺                               | Phone                       | Ema          | ul                           |             |        |
| EW583PAA0000007   | Mataz Business Solutio   | n and Consultants                              | 08108443                    | 74 info      | @matazbusinesssolution.co.za | 1           |        |
|                   |                          |                                                |                             |              |                              |             |        |
|                   |                          |                                                |                             |              |                              |             |        |
|                   |                          |                                                |                             |              |                              |             |        |
|                   |                          |                                                |                             |              |                              |             |        |
|                   |                          |                                                |                             |              |                              |             |        |
|                   |                          |                                                |                             |              |                              |             |        |
|                   |                          |                                                |                             |              |                              |             |        |
|                   |                          |                                                |                             |              |                              |             |        |
|                   |                          |                                                |                             |              |                              |             |        |

### Learner management>> Batch Master

Learner Management to batch master to view and create

| ETQA         | Providers | Assessors & Moderators | Learner Management                             |                       | <b>2</b> 1    |         | Mataz Busines | s Solution and C | Consultants |
|--------------|-----------|------------------------|------------------------------------------------|-----------------------|---------------|---------|---------------|------------------|-------------|
| Batch Master |           |                        | Learners<br>Assessment<br>Learner Registration | Search<br>▼Filters ≡G | iroup By 🔺 Fa | vorites |               |                  | Q           |
| Batch Type   |           | Intervention           | Batch Master                                   | Batch Name            | 2             | Provide | er            | Status           |             |
|              |           |                        |                                                |                       |               |         |               |                  |             |
|              |           |                        |                                                |                       |               |         |               |                  |             |

#### **ETQA Batch Master**

The Provider will login in to the system with his/her credentials and go to the  $ETQA \implies$  Learner Management  $\implies$  Batch Master, the

following form will appear.

| II ETQA       | Providers | Assessors & Moderators    | Learner Managemer | ıt       | <b>,</b> 1 | 0       | Mataz Business Solution and Consultants |
|---------------|-----------|---------------------------|-------------------|----------|------------|---------|-----------------------------------------|
| Batch Master  | / New     |                           |                   |          |            |         |                                         |
| Save Discard  |           |                           |                   |          |            |         |                                         |
|               |           |                           |                   |          | _          |         |                                         |
| Batch Type    |           | Qualifications            | ~                 | Provider | Mata       | z Busir | ness Solution and Consultants           |
| Intervention  |           | <                         |                   | Batch ID |            |         |                                         |
| Batch Name    |           | Artisans<br>Bursaries     |                   |          |            |         |                                         |
| Learner Impor | t         | AET<br>Craduate Placement |                   |          |            |         |                                         |
| Status        |           | WIL                       |                   |          |            |         |                                         |
|               |           | TVET Placement            |                   |          |            |         |                                         |
|               |           | Learnerships              |                   |          |            |         |                                         |
|               |           | Internships               |                   |          |            |         |                                         |
|               |           | Skills Programme          |                   |          |            |         |                                         |
|               |           |                           |                   |          |            |         |                                         |
|               |           |                           |                   |          |            |         |                                         |

Enter the batch type, Intervention, batch name, and registered qualification for the Skills Development Provider.

### Intervention

| ETQA Providers                                                       | Assessors & Moderators                                                                                                    | Learner Management    | 👤 🧿 🛛 Mataz Business Solution and Consultants |
|----------------------------------------------------------------------|----------------------------------------------------------------------------------------------------|-----------------------|-----------------------------------------------|
| Batch Master / New<br>Save Discard                                   |                                                                                                    |                       |                                               |
| Batch Type<br>Intervention<br>Batch Name<br>Learner Import<br>Status | Qualifications<br>✓<br>Artisans<br>Bursaries<br>AET<br>Graduate Placement<br>WIL<br>TVET Placement<br>Learnerships<br>Internships<br>Skills Programme | Provider     Batch ID | Mataz Business Solution and Consultants       |

#### Qualification

|                          | viders Assessors & Moderators | Learner Management |                      | <b>1</b> 0           | Mataz Business Soluti       | on and Consultants |
|--------------------------|-------------------------------|--------------------|----------------------|----------------------|-----------------------------|--------------------|
| Batch Master / N         | ew                            |                    |                      |                      |                             |                    |
| Save Discard             |                               |                    |                      |                      |                             |                    |
|                          |                               |                    |                      |                      |                             |                    |
| Batch Type               | Qualifications                | ~                  | Provider             | Mataz Busine         | ss Solution and Consultant  | s v                |
| Intervention             | Learnerships                  | ~                  | Batch ID             |                      |                             |                    |
| Batch Name               | Learnerhip Class of 2022      |                    | Qualification        | National Cert        | ificate: Water and Wastewa  | ter Treat 👻        |
| Learner Import           |                               |                    | To National Certific | ate: Water and Waste | ewater Treatment Process Op | erations           |
| Status                   | Open                          | ~                  | Organisation         | Learnership 2        | 2022                        | - 🖍                |
| Funding Type             | SETA Funded                   |                    | Project<br>Project   | Learnerships         |                             |                    |
| OFO Code                 | 2021-111102                   | - 2                | Total Learners       | 0                    |                             |                    |
| Employer                 | RURAL MAINTENANCE FREE STAT   | TE (PTY) LTD       |                      |                      |                             |                    |
| Learner Load Start       | 06/12/2022                    |                    |                      |                      |                             |                    |
| Learner Load End<br>Date | 06/26/2022                    |                    |                      |                      |                             |                    |

## Learner registration form

To create a new Learner click on the create button under Learner Registration and the following form will appear.

#### Learner registration>>Create>>Public Information

| ETQA Providers Assessors & Moderators Learne | r Management                                             |                      |                                         | <b>2</b> O | Mataz Business Solution and Consultants |
|----------------------------------------------|----------------------------------------------------------|----------------------|-----------------------------------------|------------|-----------------------------------------|
| Learner Registration / New                   |                                                          |                      |                                         |            |                                         |
| Save Discard                                 |                                                          |                      |                                         |            |                                         |
| Submit                                       |                                                          |                      |                                         |            | Draft Submit Approved Rejected          |
|                                              |                                                          |                      |                                         |            |                                         |
| -                                            |                                                          |                      |                                         |            |                                         |
|                                              |                                                          |                      |                                         |            |                                         |
|                                              |                                                          |                      |                                         |            |                                         |
| Existing Learn                               | ner                                                      | Phone                | 0810845676                              |            |                                         |
| Person Title                                 | Mr. v                                                    | Enrollment Year      |                                         |            |                                         |
| First Name                                   | Ronald                                                   | Comment              |                                         |            |                                         |
| Middle Name                                  | Y                                                        |                      |                                         |            |                                         |
| Maiden Name                                  |                                                          |                      |                                         |            |                                         |
| Surname                                      | Mashaba                                                  |                      |                                         |            |                                         |
| Email                                        | ronaldmashaba@gmail.com                                  |                      |                                         |            |                                         |
|                                              |                                                          |                      |                                         |            |                                         |
| Public Inform                                | nation Personal Information Address Qualification Skills | Programme Learning P | rogramme Learner Status Other Documents |            |                                         |
|                                              |                                                          |                      |                                         |            |                                         |
| Contact Inform                               | ation                                                    | Position             | 1                                       |            |                                         |
| work Address                                 | 49<br>Main Road                                          | Department           |                                         |            |                                         |
|                                              | Office Park                                              | Job Title            | Odoo Functional Consultant              |            |                                         |
|                                              | Ferndale                                                 | manager              | Managerj                                |            |                                         |
|                                              | Randburg - Gauteng - 2193                                |                      |                                         |            |                                         |
|                                              | South Africa ~                                           |                      |                                         |            |                                         |
| Learner Statu                                | s                                                        |                      |                                         |            |                                         |
| Learner Statu                                | s 500 - Workplace learning ~                             |                      |                                         |            |                                         |
| Reason                                       |                                                          |                      |                                         |            |                                         |

#### **Personal Information**

| Public Information           | Personal Information | Address Qualification Skills Pr | ogramme Learning Pro     | ogramme Learner Status Other Docume | nts |
|------------------------------|----------------------|---------------------------------|--------------------------|-------------------------------------|-----|
|                              |                      |                                 |                          | -                                   |     |
| Status                       |                      |                                 | Citizenship & Other Info |                                     |     |
| Gender                       | Male                 |                                 | Citizen Resident         | South Africa                        | *   |
| Marital Status               | Single               |                                 | Status<br>Country of     | South Africa                        | -   |
| Disability                   | No                   |                                 | R.S.A.Identification     | 9303305676071                       |     |
| Disability Status            | None                 | ¥                               | No                       | 550550507071                        |     |
| Socio Economic               | Unspecified          | v                               | Alternate ID Type        |                                     |     |
| Status<br>Current Occupation |                      | ID Document/Passport Upload     | Birth Date               |                                     |     |
| Years in                     |                      |                                 | Document/Passport        | ID                                  |     |
| Occupation                   |                      | Upload Document                 | Upload<br>Language       |                                     |     |
|                              |                      |                                 | Equity                   |                                     |     |
|                              |                      |                                 |                          |                                     |     |
| Contact Information          |                      |                                 | Learner Data             |                                     |     |
| initials                     |                      |                                 | Highest Education        |                                     |     |
| Mobile Number                | 0810846565           |                                 | Enrollment Date          |                                     |     |
| Tele Fax Number              |                      |                                 | Status Comment           |                                     |     |
| Method of                    | Cell Phone           | v                               |                          |                                     |     |

Provider will be required to capture Learner personal details

## **Public Information**

| ETQA Provid        | lers Learner Manager     | nent                                         |                          |                                          | 20 | M Mataz |
|--------------------|--------------------------|----------------------------------------------|--------------------------|------------------------------------------|----|---------|
| Learner Registrati | on / New                 |                                              |                          |                                          |    |         |
| Save Discard       |                          |                                              |                          |                                          |    |         |
|                    |                          |                                              |                          |                                          |    |         |
|                    | Existing Learner         |                                              | Phone                    | 0810843958                               |    |         |
|                    | Person Title             | (Mr. \$                                      | Enrollment Year          |                                          |    |         |
|                    | First Name               | Felicity                                     | Comment                  |                                          |    |         |
|                    | Middle Name              |                                              |                          |                                          |    |         |
|                    | Maiden Name              |                                              |                          |                                          |    |         |
|                    | Surname                  | Mokoena                                      |                          |                                          |    |         |
|                    | Email                    | victor@gmail.com                             |                          |                                          |    |         |
|                    | Public Information       | Personal Information Address Qualification S | kills Programme Learning | Programme Learner Status Other Documents |    |         |
|                    | Contact Information      |                                              | Position                 |                                          |    |         |
|                    | Work Address             | 45 Main Avenue                               | Department               | ICT                                      |    |         |
|                    |                          | Main Avenue                                  | Job Title                | Consultant                               |    |         |
|                    |                          | Office Park                                  | Manager                  | Jon kretek                               |    |         |
|                    |                          | Alberton SP                                  |                          |                                          |    |         |
|                    |                          | Alberton Gauteng ZIP                         |                          |                                          |    |         |
|                    | Learner Status           | Journanca                                    | J                        |                                          |    |         |
|                    | Learner Status<br>Reason | 500 - Workplace learning                     |                          |                                          |    |         |

## **Personal Information**

| Public Information                      | Personal Information Address | Qualification Skills | Programme Learning                            | Programme Learner Status | Other Documents |
|-----------------------------------------|------------------------------|----------------------|-----------------------------------------------|--------------------------|-----------------|
| Status                                  |                              |                      | Citizenship & Other Info                      |                          |                 |
| Gender                                  | Female                       | \$                   | Citizen Resident                              | South Africa             | \$              |
| larital Status                          | Single                       | \$                   | Status<br>Country of<br>Nationality           | South Africa             | Ţ               |
| oisability                              | No                           | \$                   | R.S.A.Identification                          | 8601124800084            |                 |
| oisability Status                       | None                         | \$                   | No<br>Alternate ID Type                       |                          | ÷               |
| ocio Economic<br>tatus                  | Unspecified                  | \$                   | Birth Date                                    |                          | •               |
| urrent Occupation<br>ears in Occupation |                              |                      | ID<br>Document/Passport<br>Upload<br>Language | ID .pdf                  | •               |
|                                         |                              |                      | Equity                                        |                          | \$              |
| ontact Information                      |                              |                      | Learner Data                                  |                          |                 |
| nitials                                 |                              |                      | Highest Education                             |                          |                 |
| obile Number                            | 0810844934                   |                      | Enrollment Date                               |                          |                 |
| ele Fax Number                          |                              |                      | Status Comment                                |                          |                 |
| ethod of                                | Email                        | \$                   |                                               |                          |                 |

## **Address Information**

|  | Main Avenue        |        | Address<br>Postal Address | 34                      |             |     |
|--|--------------------|--------|---------------------------|-------------------------|-------------|-----|
|  | Office Park        |        |                           | Main Avenue             | Main Avenue |     |
|  | Ferndale           |        | *                         | Office Park<br>Ferndale |             |     |
|  | Randburg - Gauteng | - 2193 |                           |                         |             |     |
|  | Country            |        | *                         | Randburg - Gau          | uteng - 21  | 193 |
|  | @ Map              |        |                           | Q Map                   |             |     |
|  |                    |        |                           | ец мар                  |             |     |

## **Qualification Registration**

User (Provider) should add a line to add a qualification that Learner is being registered for.

Users will be required to enter qualification, skills program or learning program being registered for, the assessor, moderator linked and the batch number they belong to as shown below

| ETQA Provid        | lers A   | Create Learne | r Qualific   | ation                   |                 |           |                 |        |            | -           | •         | ₩×     | Business Solu | tion and Consultants |
|--------------------|----------|---------------|--------------|-------------------------|-----------------|-----------|-----------------|--------|------------|-------------|-----------|--------|---------------|----------------------|
| Learner Registrati | on / Ne  |               |              |                         |                 |           |                 |        |            |             |           |        |               |                      |
| Save Discard       |          | Qualification |              | National Certificate: W | ater and Waste  | ew - Prov | ider            | Mataz  | Business S | olution and | Consultar |        |               |                      |
|                    | reison   | Start Date    | -            | 06/19/2022              |                 | - End     | Date            | 07/12  | /2023      |             |           | •      | _             |                      |
|                    | First Na | Assessor      | 1            | Christelle Le Roux      |                 | Asse      | ssor End Date   | 09/06  | /2022      |             |           |        |               |                      |
|                    | Middle   | Moderator     |              | Christelle Le Roux      |                 | Mod       | erator End Date | 09/06  | /2022      |             |           |        |               |                      |
|                    | Maiden   | Minimum Cree  | lits 1       | 36                      |                 | Tota      | l Credits       | 107    | , 2022     |             |           |        |               |                      |
|                    | Cuman    | Batab         | (            | 30                      |                 |           | - creats        | 107    |            |             |           |        |               |                      |
|                    | Surnan   | ватсп         | U U          | BATCH-QUAL00000         | 3] Learnerhip ( |           |                 |        |            |             |           |        |               |                      |
|                    | Email    | Provider I    | Learning Mat | erial                   |                 |           |                 |        |            |             |           |        |               |                      |
|                    | Public   | Туре          | Data ID      | Unit Standa             | PRE-2009        | NQF Level | Credits         | SETA L | PROVI      | Selecti     | ACHIE     | RPL Le | 10000         |                      |
|                    |          | Fundamental   | 7469         | se mathem               | NQF Level 02    | Level 2   | 2               |        |            | *           |           |        | -             |                      |
|                    | Qualifi  | Fundamental   | 7480         | Demonstrat              | NQF Level 02    | Level 2   | 3               |        |            | *           |           |        |               |                      |
|                    | Add a l  | Core          | 8494         | Demonstrat              | NQF Level 02    | Level 2   | 4               |        |            | ~           |           |        |               |                      |
|                    |          | Fundamental   | 9007         | Work with a             | NQF Level 02    | Level 2   | 5               |        |            | ~           |           |        |               |                      |
|                    |          | Fundamental   | 9008         | Identify, des           | NQF Level 02    | Level 2   | 3               |        |            | *           |           |        |               |                      |
|                    |          | Fundamental   | 9005         | Apply basic             | NQF Level 02    | Level 2   | 3               |        |            | ~           |           |        |               |                      |
|                    |          | Core          | 17220        | Keep the wo             | NQF Level 02    | Level 2   | 8               |        |            | *           |           |        |               |                      |
|                    |          | Fundamental   | 119455       | Respond to              | NQF Level 02    | Level 2   | 5               |        |            | *           |           |        |               |                      |
|                    |          | Fundamenta    | 119456       | Write/prese             | NQF Level 02    | Level 2   | 5               |        |            | *           |           |        |               |                      |
|                    | Send mes | Fundamental   | 119460       | Use languag             | NOF Level 02    | Level 2   | 5               |        |            | *           |           |        | ow 20         |                      |
| -                  |          | Save & Close  | Save & Nev   | Discard                 |                 |           |                 |        |            |             |           |        |               |                      |

|                               | Date Life De  | ate Assessor            | Assessor   | Moderator          | Moderator Batch               |     |
|-------------------------------|---------------|-------------------------|------------|--------------------|-------------------------------|-----|
| National Certificate: Wa 06/1 | 9/2022 07/12/ | 2023 Christelle Le Roux | 09/06/2022 | Christelle Le Roux | 09/06/2022 [BATCH-QUAL0000003 | 3 谊 |
| Add a line                    |               |                         |            |                    |                               |     |
|                               |               |                         |            |                    |                               |     |
|                               |               |                         |            |                    |                               |     |

Upon successful completion of all the required fields the provider will save a record and click on the submit button as shown below.

Following fields will be appearing in grid:
Learner : Person who enrol for any Qualification.
Identity Number : Identification is the National Id of selected person.
Qualification : Qualification List for which person wants to enrol.
Unit Standards : Unit Standards are the unit within the selected qualification.
Assessor : Person who assesses the learner for the selected qualification.
Moderator : Person who moderate the assessment process.
Time Table : Time table for the selected qualification.

| Learner Registration / Ronald<br>Save Discard |                                                  |                               | Draft                                 | 1 / 1 < ><br>Submit Approved Rejected |
|-----------------------------------------------|--------------------------------------------------|-------------------------------|---------------------------------------|---------------------------------------|
|                                               |                                                  |                               |                                       |                                       |
| Existing Learner                              |                                                  | Phone                         | 810845676                             |                                       |
| Person Title                                  | Mr. v                                            | Enrollment Yea                |                                       |                                       |
| First Name                                    | Ronald                                           | Comment En                    | nrollment                             |                                       |
| Middle Name                                   |                                                  |                               |                                       |                                       |
| Maiden Name                                   |                                                  |                               |                                       |                                       |
| Surname                                       | Mashaba                                          |                               |                                       |                                       |
| Email                                         | ronaldmashaba@gmail.com                          |                               |                                       |                                       |
| Public Information                            | n Personal Information Address Qualification S   | xills Programme Learning Prog | gramme Learner Status Other Documents |                                       |
| Qualification                                 | Start Date End Date Assessor Asse                | ssor End Date Moderator       | Moderator End Date Batch              |                                       |
| National Certificate                          | e: W 06/19/2022 07/12/2023 Christelle Le Ro 09/0 | 6/2022 Christelle Le Ro       | 0 09/06/2022 [BATCH-QUAL000000        | 🖻                                     |
| Add a line                                    |                                                  |                               |                                       |                                       |

Record will move to the submitted stage upon completion and clicking the submit button

| Learner Registrati | ion / Ronald             |                          |                    |                   |                  |                    |                     |                   |
|--------------------|--------------------------|--------------------------|--------------------|-------------------|------------------|--------------------|---------------------|-------------------|
| Edit Create        |                          |                          | ¢ A                | action            |                  |                    |                     | 1/1 < >           |
|                    |                          |                          |                    |                   |                  |                    | Draft Submit        | Approved Rejected |
|                    |                          |                          |                    |                   |                  |                    |                     |                   |
|                    | Person Title             | Mr.                      |                    | Phone             | 08108            | 845676 □ SMS       |                     |                   |
|                    | First Name               | Ronald                   |                    | Enrollment        | Year             |                    |                     |                   |
|                    | Middle Name              |                          |                    | Comment           |                  |                    |                     |                   |
|                    | Maiden Name              |                          |                    |                   |                  |                    |                     |                   |
|                    | Surname                  | Mashaba                  |                    |                   |                  |                    |                     |                   |
|                    | Email                    | ronaldmashaba@gmail.com  |                    |                   |                  |                    |                     |                   |
|                    | Public Information       | Personal Information Add | Qualification      | Skills Programme  | Learning Program | nme Learner Status | Other Documents     |                   |
|                    | Qualification            | Start Date End Date      | Assessor           | Assessor End Date | Moderator        | Moderator End Date | Batch               |                   |
|                    | National Certificate: Wa | 06/19/2022 07/12/202     | 3 Christelle Le Ro | 09/06/2022        | Christelle Le Ro | . 09/06/2022       | [BATCH-QUAL0000003] |                   |
|                    |                          |                          |                    |                   |                  |                    |                     |                   |

### **Skills Programme Registration**

User (Provider) will have to select the Skills Programme that they are accredited for to be able to capture learners, select the created batch for the skills program and link it to the learner as shown below.

Create Skills Programme Batch>>learner Registration>>Skills Programme>> Batch>>

| Public Informatio | on Personal Information Address                   | Qualification Skills            | s Programme Learn | ning Programm | ie Learner Statu | s Other Docu | iments         |                                       |
|-------------------|---------------------------------------------------|---------------------------------|-------------------|---------------|------------------|--------------|----------------|---------------------------------------|
| SAQA QUAL I       | Skills Programme<br>EWSETA GENERIC SKILLS PROGRAM | Commencement Date<br>01/09/2022 | Termination Date  | Assessors     | Assessor Date    | Moderators   | Moderator Date | Batch<br>[BATCH-SKILLS0000026] bnsp10 |
|                   |                                                   |                                 |                   |               |                  |              |                |                                       |
|                   |                                                   |                                 |                   |               |                  |              |                |                                       |
|                   |                                                   |                                 |                   |               |                  |              |                |                                       |

| Skills Programme                                   | EWSETA GENER  | RIC SKILLS PROGRAM                                                                      | IME 🚽                                             | SAQA QUAL ID                                                                                                    |                                                  |                                             |                |
|----------------------------------------------------|---------------|-----------------------------------------------------------------------------------------|---------------------------------------------------|----------------------------------------------------------------------------------------------------|--------------------------------------------------|---------------------------------------------|----------------|
| Commencement                                       | 01/10/2022    |                                                                                         | -                                                 | Termination Date                                                                                                    | 20/10/2                                          | 022                                         | •              |
| Date                                               |               |                                                                                         |                                                   | Assessor Date                                                                                                    |                                                  |                                             | ~              |
| Inderators                                         |               |                                                                                         | •                                                 | Moderator Date                                                                                                    |                                                  |                                             |                |
| noderators                                         |               |                                                                                         | <b>~</b>                                          | Total Credits                                                                                                    | 35                                               |                                             |                |
| Ainimum Crodite                                    | 0             |                                                                                         |                                                   | rotal creats                                                                                                    | 55                                               |                                             |                |
| creats                                             | -             |                                                                                         |                                                   |                                                                                                    |                                                  |                                             |                |
| Batch                                              | [BATCH-SKILL  | .50000026] bnsp10                                                                       | 0 -                                               | Provider                                                                                                    | Kgaugelo                                         | o Kae-Kae Business En                       | nterprise (P 👻 |
| atch<br>election                                   |               | .50000026] bnsp10                                                                       | o                                                 | Provider                                                                                                    | Kgaugelo<br>OF Level                             | o Kae-Kae Business En<br>Credits            | selec          |
| atch<br>election<br>Type                           | [BATCH-SKILL] | S0000026] bnsp10                                                                        | d Titl PR                                         | Provider<br>RE-2009 NQF Le N<br>QF Level: 03 16                                                                                 | Kgaugelo<br>QF Level                             | o Kae-Kae Business En<br>Credits            | select         |
| atch<br>election<br>Type<br>Core                   | [BATCH-SKILL] | .50000026] bnsp10<br>Unit Standard<br>Test and inspe<br>Issue certifica                 | d Titl PR<br>ect a NC                             | Provider         N           RE-2009 NQF Le         N           QF Level: 03         Le           evel: TBA: Pre-200         Le | Kgaugelo<br>QF Level<br>evel: 3<br>evel: 5       | o Kae-Kae Business En<br>Credits<br>10<br>5 | SELECT         |
| Batch<br>Belection<br>Type<br>Core<br>Core<br>Core | [BATCH-SKILL] | S0000026] bnsp10<br>Unit Standard<br>Test and insp<br>Issue certifica<br>Inspect and te | d Titl PR<br>ect a NC<br>ite of Lev<br>est a s NC | Provider N<br>RE-2009 NQF Le N<br>QF Level: 03 Le<br>evel: TBA: Pre-200 Le<br>QF Level: 03 Le                                   | <b>QF Level</b><br>evel: 3<br>evel: 5<br>evel: 3 | Credits 10 5 10                             | SELECT         |

## Learning Programme Registration

Users (Providers) can click on the Learning Programme menu and a wizard will pop up. Select the accredited programme as shown below

| Open: Learnin                                                                                                    | g Programme                                         | Lines                                                      |                                           |                                                                                                 |                                                               |                                   |             |         |
|----------------------------------------------------------------------------------------------------|-----------------------------------------------------|------------------------------------------------------------|-------------------------------------------|-------------------------------------------------------------------------------------------------|---------------------------------------------------------------|-----------------------------------|-------------|---------|
| Learning<br>Programme<br>Commencement<br>Date<br>Assessors<br>Moderators<br>Minimum Credit<br>Batch<br>Selection | National<br>Nationa<br>Zie Fon<br>Christelle<br>122 | Certificate: Hot Wa<br>al Certificate: Hot Wa<br>: Le Roux | ater System In:  ater System Installation | JAQA QUAL ID<br>rmination Date<br>Assessor Date<br>Mc derator Date<br>Total Credits<br>Provider | 96404<br>07/12/20<br>17/04/20<br>06/09/20<br>214<br>Fasego En | 22<br>22<br>22<br>viroTech Engine | ers and Inv | vesti T |
| Туре                                                                                                    | ID NO                                               | Unit Standard                                              | d PRE-2009 NQF                            | NQF Level                                                                                       | Credits                                                       | SELEC                             | SETA L      | PROVI.  |
| Elective                                                                                                    | 10007                                               | Identify, analy                                            | s NQF Level 01                            | Level 1                                                                                         | 3                                                             | ~                                 |             |         |
| Elective                                                                                                    | 119670                                              | Produce a bus                                              | sin NQF Level 02                          | Level 2                                                                                         | 8                                                             | ~                                 |             |         |
| Elective                                                                                                    | 119672                                              | Manage mark                                                | eti NQF Level 02                          | Level 2                                                                                         | 7                                                             | ~                                 |             |         |
| Core                                                                                                    | 120496                                              | Provide risk-b                                             | a NQF Level 02                            | Level 2                                                                                         | 5                                                             | ~                                 |             |         |
| Elective                                                                                                    | 12463                                               | Understand a                                               | nd NQF Level 02                           | Level 2                                                                                         | 3                                                             | *                                 |             |         |
| Elective                                                                                                    | 12878                                               | Use and main                                               | tai NQF Level 01                          | Level 1                                                                                         | 5                                                             | ~                                 |             |         |
| Core                                                                                                    | 14054                                               | Read and inte                                              | rp NQF Level 02                           | Level 2                                                                                         | 3                                                             | *                                 |             |         |
| Elective                                                                                                    | 14336                                               | Maintain reco                                              | rd NQF Level 02                           | Level 2                                                                                         | 2                                                             | ~                                 |             |         |
| Elective                                                                                                    | 14556                                               | Apply product                                              | tiv NQF Level 02                          | Level 2                                                                                         | 6                                                             | ~                                 |             |         |
| Core                                                                                                    | 229998                                              | Explain and p                                              | er NQF Level 01                           | Level 1                                                                                         | 2                                                             | ~                                 |             |         |
| Core                                                                                                    | 261664                                              | Erect, use and                                             | d NQF Level 03                            | Level 3                                                                                         | 6                                                             | ~                                 |             |         |
| Elective                                                                                                    | 262592                                              | Guide the lifti                                            | ng NQF Level 03                           | Level 3                                                                                         | 6                                                             | ~                                 |             |         |
| Core                                                                                                    | 262765                                              | Install and tes                                            | st NQF Level 02                           | Level 2                                                                                         | 22                                                            | ~                                 |             |         |
| Core                                                                                                    | 262784                                              | Mount solar w                                              | vat NQF Level 02                          | Level 2                                                                                         | 20                                                            | ~                                 |             |         |
| Core                                                                                                    | 262786                                              | Apply plumbin                                              | ng NQF Level 02                           | Level 2                                                                                         | 8                                                             | ~                                 |             |         |
| Elective                                                                                                    | 263245                                              | Erect, use and                                             | d NQF Level 03                            | Level 3                                                                                         | 5                                                             | ~                                 |             |         |
|                                                                                                    |                                                     |                                                            |                                           | Laural 2                                                                                        | 2                                                             |                                   |             |         |

| Public Informatio | n Personal Information       | Address       | Qualification | Skills Programme | Learning Programme | earner Status Oth | er Documents |               |              |                |       |
|-------------------|------------------------------|---------------|---------------|------------------|--------------------|-------------------|--------------|---------------|--------------|----------------|-------|
| SAQA QUAL I       | Learning Programme           |               |               |                  | Commencement Date  | Termination Date  | Assessors    | Assessor Date | Moderators   | Moderator Date | Batch |
| 96404             | National Certificate: Hot Wa | ter System In | stallation    |                  | 23/09/2022         | 07/12/2022        | Zie Fon      | 17/04/2022    | Christelle L | 06/09/2022     |       |
| Add a line        |                              |               |               |                  |                    |                   |              |               |              |                |       |
|                   |                              |               |               |                  |                    |                   |              |               |              |                |       |
|                   |                              |               |               |                  |                    |                   |              |               |              |                |       |
|                   |                              |               |               |                  |                    |                   |              |               |              |                |       |

Following fields will be appearing in grid: Learner : Person who enrol for a Learning Programme. Identity Number : Identification is the National Id of selected person. Learning Programme : Learning Programme List for which person wants to enrol. Unit Standards : Unit Standards are the unit within the selected qualification. Assessor : Person who assesses the learner for the selected qualification. Moderator : Person who moderate the assessment process. Time Table : Time table for the selected qualification.

### **Bulk Learner Import**

Click on the import functionality to import learners onto the mis system

| ETQA Providers       | Assessors & Mo | derators | Learner Management                             | Trade Tests            | +        | <b>2</b> 0  | Mataz Business Solu | tion and Consultants          |
|----------------------|----------------|----------|------------------------------------------------|------------------------|----------|-------------|---------------------|-------------------------------|
| Learner Registration |                |          | Learners<br>Assessment<br>Learner Registration | Search<br>▼Filters ≡ C | Group By | ★ Favorites |                     | Q<br>1-3 / 3 <b>&lt; &gt;</b> |
| Identification No    | First Name     | Last N   | Batch Master                                   |                        |          | Phone       | Existing Learner    | State                         |
| 2001085800080        | Victor         | Mataz    | Import Learners                                | gmail.com              |          | 0810845656  |                     | Verification                  |
| 3901015800085        | Siyabonga      | Ntuli    | siyabongantu                                   | li@gmail.com           |          | 0820986543  |                     | Approved                      |
| 3901054800087        | Victor         | nchachi  | cirieie@gmail                                  | .com                   |          | 0820857654  |                     | Approved                      |
|                      |                |          |                                                |                        |          |             |                     |                               |
|                      |                |          |                                                |                        |          |             |                     |                               |
|                      |                |          |                                                |                        |          |             |                     |                               |
|                      |                |          |                                                |                        |          |             |                     |                               |
|                      |                |          |                                                |                        |          |             |                     |                               |

Upload wizard will pop-up where user will select the file with all the learner records to upload

| ETQA Providers       | * Import Learners | In System        | I comentationer CTOA Admin | Turde Trees 4 | × <b>-</b> 8 0 | - Admin |
|----------------------|-------------------|------------------|----------------------------|---------------|----------------|---------|
| Learner Registration |                   | in system        |                            |               |                |         |
| Create               | Upload Learners   | Upload your file |                            |               |                |         |
| Identification No    | File              |                  |                            |               |                |         |
|                      |                   |                  |                            |               |                | _       |
| 2001085800080        | Import Learners   |                  |                            |               |                |         |
| 3901015800085        |                   |                  |                            |               |                |         |
| 0                    | Doris             | Blackburn        | wywe@mailinator.com        | 1234567890    |                |         |
| 3901054800087        | Victor            | nchachi          | cirieie@gmail.com          | 0820857654    |                |         |
|                      |                   |                  |                            |               |                |         |

## **Other Documents**

User to upload signed agreement reports back into the system on the relevant field

| Learner Registration / Siyabonga |                                            |                               |                                            |          |
|----------------------------------|--------------------------------------------|-------------------------------|--------------------------------------------|----------|
| Save Discard                     |                                            |                               |                                            | 3 / 30 < |
| Existing Learner                 |                                            | Phone                         | 0820986543                                 |          |
| Person Title                     | Mr. ~                                      | Enrollment Year               | 08/04/2022 11:01:54                        |          |
| First Name                       | Siyabonga                                  | Comment                       |                                            |          |
| Middle Name                      |                                            |                               |                                            |          |
| Maiden Name                      |                                            |                               |                                            |          |
| Surname                          | Ntuli                                      | ]                             |                                            |          |
| Email                            | siyabongantuli@gmail.com                   | ]                             |                                            |          |
| Public Information               | Personal Information Address Qualification | Skills Programme Learning     | g Programme Learner Status Other Documents |          |
| AET Enrollment<br>Form           | Upload your file                           | Skills Programme<br>Agreement | Upload your file                           |          |
| Workplace Based<br>Learning      | Upload your file                           |                               |                                            |          |

Once the upload of documents is done, SDP can click on the submit button learner Record for verification.

#### **Bulk Submission**

The system has a bulk submission functionality to allow submission of multiple learners for registration.

| ==  | ETQA Providers     | Assessors & Mo | oderators Learr | ner Management | Trade Tes | sts 🕇     | <b>2</b> Ø  | Mataz Business Solut | ion and Consultants |
|-----|--------------------|----------------|-----------------|----------------|-----------|-----------|-------------|----------------------|---------------------|
| Lea | arner Registration |                |                 |                | Search    |           |             |                      | Q                   |
| Cr  | eate 3 selected    |                |                 | Action         | ▼ Filters | ≡Group By | ★ Favorites |                      | 1-3/3 < >           |
|     | Identification No  | First Name     | Last Name       | Delete         | _         |           | Phone       | Existing Learner     | State               |
|     | 2001085800080      | Victor         | Mataz           | Batch Subm     | ission    |           | 0810845656  |                      | Verification        |
|     | 3901015800085      | Siyabonga      | Ntuli           | Batch Appro    | l.cor     | n         | 0820986543  |                      | Approved            |
|     | 3901054800087      | Victor         | nchachi         | cirieie@gma    | il.com    |           | 0820857654  |                      | Approved            |
|     |                    |                |                 |                |           |           |             |                      |                     |
|     |                    |                |                 |                |           |           |             |                      |                     |
|     |                    |                |                 |                |           |           |             |                      |                     |

SDP is able to view the status of each and every learner under Learners.

### Learner Unique ID & Learnership Agreement Report

| ETQA Providers Assessors & M      | Noderators Learner Management                     |                     | 🐋 💿 🛛 Mataz Busir                             | ness Solution and Consultants |
|-----------------------------------|---------------------------------------------------|---------------------|-----------------------------------------------|-------------------------------|
| Learners / Ronald                 |                                                   |                     |                                               |                               |
| Edit Create                       | ⊖ Print ◆ Action                                  |                     |                                               | 1/1 < >                       |
| Drop Out Replacement Suspend In A | Active                                            | Enrolled Re-E       | Enrolled Drop Out Replacement Suspended In Ar | ctive Achieved Unknown        |
|                                   |                                                   |                     | G                                             |                               |
| Person Title                      | Mr.                                               | Work Email          | ronaldmashaba@gmail.com                       |                               |
| Name                              | Ronald                                            | Work Phone          | 0810845676 DSMS                               |                               |
| Middle Name                       |                                                   | Learner Status      | Enrolled                                      |                               |
| Maiden Name                       |                                                   | Learner             | LE0000001                                     |                               |
| Surname                           | Mashaba                                           | Registration No.    |                                               |                               |
|                                   |                                                   |                     |                                               |                               |
| Public Information                | Personal Information Address Status Qualification | on Skills Programme | Learning Programme Other Documents            |                               |
|                                   |                                                   |                     |                                               |                               |
| Contact Information               |                                                   | Position            |                                               |                               |
| Work Address                      | 49                                                | Department          | ICT                                           |                               |
|                                   | Main Road                                         | Job Title           | Odoo Functional Consultant                    |                               |
|                                   | Office Park<br>Ferndale                           | Manager             | Manager                                       |                               |
|                                   | Randburg Gauteng 2193                             |                     |                                               |                               |

Upon successful enrollment the system will generate a unique ID for each learner and under the print functionality a learnership Agreement can be generated as shown below. Also download the relevant agreement report based on the intervention that a learner is being registered for. Relevant parties will be required to sign the Agreement Report. Upload the learner

| Learner Registrat     | ion / Siyabonga |                          | ⊖ Print 🄹                                                     | Action                                                                 |                     |              | 3 / 30 🔇                   | >     |
|-----------------------|-----------------|--------------------------|---------------------------------------------------------------|------------------------------------------------------------------------|---------------------|--------------|----------------------------|-------|
| Update to Learner Mas | ter             |                          | Confirmation<br>AET Learner<br>Skills Prograu<br>Workplace Ba | n Letter<br>Enrolment From<br>mme Agreement<br>ased Learning Agreement |                     | Draft Submit | Verification Approved Rejo | ≥cted |
|                       | Person Title    | Mr.                      |                                                               | Phone                                                                  | 0820986543 DSMS     |              |                            |       |
|                       | First Name      | Siyabonga                |                                                               | Enrollment Year                                                        | 08/04/2022 11:01:54 |              |                            |       |
|                       | Middle Name     |                          |                                                               | Comment                                                                |                     |              |                            |       |
|                       | Maiden Name     |                          |                                                               |                                                                        |                     |              |                            |       |
|                       | Surname         | Ntuli                    |                                                               |                                                                        |                     |              |                            |       |
|                       | Email           | siyabongantuli@gmail.com |                                                               |                                                                        |                     |              |                            |       |

#### Learner Status Tracking

#### Verification>>Approval / Rejection

After submission SDP can track the status of Learner record from the Learner Status

| Public Information P | ersonal Information Address Qualifica | ation Skills Programme Learning Pro | ogramme Learner Status Other Documents |  |
|----------------------|---------------------------------------|-------------------------------------|----------------------------------------|--|
| Name                 | Date                                  | Status Commen                       | t Update Date                          |  |
| Lucky Mazibuko       | 30/09/2022 16:02:49                   | Approved                            | 30/09/2022 16:02:49                    |  |
| Lucky Mazibuko       | 30/09/2022 16:03:01                   | Approved                            | 30/09/2022 16:03:01                    |  |
|                      |                                       |                                     |                                        |  |
|                      |                                       |                                     |                                        |  |
|                      |                                       |                                     |                                        |  |
|                      |                                       |                                     |                                        |  |

## Learners

This is a database of all registered learners with their unique Learner Registration number and their status.

| <b>ETQA</b> Providers Assessors & Moderators  | Learner Management                                             |            | <b>"</b> 9                                               | M Mataz Business Solution and Consultants |
|-----------------------------------------------|----------------------------------------------------------------|------------|----------------------------------------------------------|-------------------------------------------|
| Learners<br>Create<br>R.S.A.Identification No | Learners<br>Assessment<br>Learner Registration<br>Batch Master | Work Phone | Search<br>▼ Filters ≡ Group By ★ Favorites<br>Work Email | Q<br>1-1 / 1 < ><br>Status                |
| 9303305676071                                 | Ronald                                                         | 0810845676 | ronaldmashaba@gmail.com                                  | Enrolled                                  |
|                                               |                                                                |            |                                                          |                                           |
|                                               |                                                                |            |                                                          |                                           |
|                                               |                                                                |            |                                                          |                                           |

Once the learner is approved by the Quality Assurance & Compliance department, the system will generate a master entry in Learner master with a unique Learner identification number as

#### **Searching for Learner Records**

Note that there are many options to search for a learner on the MIS system. Users can type in the name of the learner or do an advanced search. The filter functionality enables users to search for their learner using different options.

| Learners                                |                    |            | RONALD                                                                                                    | ٩                           |
|-----------------------------------------|--------------------|------------|----------------------------------------------------------------------------------------------------|-----------------------------|
| Create R.S.A.Identification No          | Name               | Work Phone | Search Name for: RONALD<br>Search R.S.A.Identification No for: RONALD<br>Search Learner Reg No for: RONALD | >                           |
| 9303305676071                           | Ronald             | 0810845676 | ronaldmashaba@gmail.com                                                                                    | Enrolled                    |
|                                         |                    |            |                                                                                                    |                             |
| # ETQA Providers Assessors & Moderators | Learner Management |            | 🕵 1 💿 🛚 M Mataz Busine                                                                                     | ss Solution and Consultants |
| Learners                                |                    |            | Search                                                                                                    | Q                           |
| Create                                  |                    |            | <b>T</b> Filters $\equiv$ Group By <b>*</b> Favorites                                                      | 1-1/1 < >                   |
| R.S.A.Identification No                 | Name               | Work Phone | Add Custom Filter  R.S.A.Identification No                                                                 | Status                      |
| 9303305676071                           | Ronald             | 0810845676 | rona contains v<br>9303305676071]<br>Apply OAdd a condition                                                | Enrolled                    |
|                                         |                    |            |                                                                                                    |                             |
|                                         |                    |            |                                                                                                    |                             |

#### **Grouping Learner Records**

The group by menu enables the user to group learners by state, province, creation period, gender, qualification types, batch etc. This is also pivotal in report generation.

| <b>ETQA</b> Providers Assessors & Moderators Lea | rner Management |            |                  |                                                   |            | <b>,</b> 0 | Mataz Bus | iness Solutic | in and Co | nsultants |
|--------------------------------------------------|-----------------|------------|------------------|---------------------------------------------------|------------|------------|-----------|---------------|-----------|-----------|
| Learners                                         |                 |            | Search           |                                                   |            |            |           |               |           | Q         |
| Create                                           |                 |            | <b>▼</b> Filters | ≡ Group By ★ Favorite                             | es         |            |           |               | 1-1 / 1   | < >       |
| R.S.A.Identification No                          | Name            | Work Phone |                  | Status                                            |            |            |           | Sta           | itus      |           |
| 9303305676071                                    | Ronald          | 0810845676 |                  | Work Province<br>Postal Province<br>Home Province | )gmail.com |            |           | Enr           | rolled    |           |
|                                                  |                 |            |                  | Add Custom Group +                                | Gender     |            |           | ~             |           |           |
|                                                  |                 |            |                  |                                                   |            | Apply      | '         |               |           |           |
|                                                  |                 |            |                  |                                                   |            |            |           | -             |           |           |
|                                                  |                 |            |                  |                                                   |            |            |           |               |           |           |
|                                                  |                 |            |                  |                                                   |            |            |           |               |           |           |

#### **Favorites**

Favourites menu is for importing learner records from a template file and also used to save frequently used searches e.g. ID or Learner Registration number are unique identifiers.

| ETQA Providers Assessors & Moderators | Learner Management |            |                             |                       | 🐢 🔹 🚺 Mataz Busine                                               | ss Solution and Consultants |
|---------------------------------------|--------------------|------------|-----------------------------|-----------------------|------------------------------------------------------------------|-----------------------------|
| Learners                              |                    |            | Search                      |                       |                                                                  | Q                           |
| Create                                |                    |            | <b>T</b> Filters ≡ Group By | ★ Favorites           |                                                                  | 1-1/1 < >                   |
| R.S.A.Identification No               | Name               | Work Phone | Worl                        | Save current search 🕨 | Learners                                                         | Status                      |
| 9303305676071                         | Ronald             | 0810845676 | rona                        | Import records        | <ul> <li>Use by default</li> <li>Share with all users</li> </ul> | Enrolled                    |
|                                       |                    |            |                             |                       | Save                                                             |                             |
|                                       |                    |            |                             |                       |                                                                  |                             |
|                                       |                    |            |                             |                       |                                                                  |                             |
|                                       |                    |            |                             |                       |                                                                  |                             |
|                                       |                    |            |                             |                       |                                                                  |                             |
|                                       |                    |            |                             |                       |                                                                  |                             |
|                                       |                    |            |                             |                       |                                                                  |                             |

#### **Learner Status**

During the tenure of training learners can move stages depending on the scenario, the system has smart buttons drop out, replacement, suspend, in active, achieved.

| ETQA Prov         | iders Assessors & Mod | erators Learner Management                        |                             | 🐢 🔹 🤷 🤷 Mataz Business Solution and Consultants                    |   |
|-------------------|-----------------------|---------------------------------------------------|-----------------------------|--------------------------------------------------------------------|---|
| Learners / Ronald | d                     |                                                   |                             |                                                                    |   |
| Edit Create       |                       | ⊖ Print ◆ Action                                  |                             | 1/1 < >                                                            |   |
| Drop Out Replacer | ment Suspend In Acti  | ve                                                | Enrolled Re-F               | Enrolled Drop Out Replacement Suspended In Active Achieved Unknown | 1 |
|                   |                       |                                                   | T                           |                                                                    |   |
|                   | Person Title          | Mr.                                               | Work Email                  | ronaldmashaba@gmail.com                                            |   |
|                   | Name                  | Ronald                                            | Work Phone                  | 0810845676 DSMS                                                    |   |
|                   | Middle Name           |                                                   | Learner Status              | Enrolled                                                           |   |
|                   | Maiden Name           |                                                   | Learner<br>Registration No. | LE00000001                                                         |   |
|                   | Surname               | Mashaba                                           | <u> </u>                    |                                                                    |   |
|                   | Public Information    | Personal Information Address Status Qualification | n Skills Programme          | Learning Programme Other Documents                                 |   |
|                   | Contact Information   |                                                   | Position                    |                                                                    |   |
|                   | Work Address          | 49                                                | Department                  | ICT                                                                |   |
|                   |                       | Main Road<br>Office Park                          | Job Title                   | Odoo Functional Consultant                                         |   |
|                   |                       | Ferndale                                          | Manager                     | Manager                                                            |   |
|                   |                       | Randburg Gauteng 2193                             |                             |                                                                    |   |

## The End